## Rahmenterminplan

In nuLigaAdmin finden Sie den **Rahmenterminplan** für jeden Bezirk der entsprechenden Spielzeit unter:

- 1 Bezirk

In den jeweiligen Comboboxen "**Altersgruppe**" und "**Monat**" kann eingestellt werden, für welchen Monat der Rahmenterminplan welcher Altersgruppen ("Erwachsene", "Senioren" oder "Nachwuchs") zur Bearbeitung angezeigt werden soll.

Jeder mögliche Tag, an dem theoretisch in einer Altersklasse gespielt werden kann, ist jeweils durch das erste Kästchen der Zeile zu markieren und durch eine fortlaufende Ziffer (die 1 für den ersten Spieltag einer jeden **Halbrunde**) einem Spieltag zuzuordnen (Achtung: Samstag und Sonntag sowie die vorangegangene Woche gelten als ein Spieltag, es müssen also ggf. alle die identische Ziffer tragen).

| Das Feld Bemerkung<br>kann nur ausgefüllt –                                                                                                    | Home / Spielbetrieb Konfiguration / Meisterschaften 16/17 / ByTTV 2016/17 / |                                                       |             |            |            |                                          |                                              |
|----------------------------------------------------------------------------------------------------|-----------------------------------------------------------------------------|-------------------------------------------------------|-------------|------------|------------|------------------------------------------|----------------------------------------------|
| Voreinen während der                                                                                                    | Alte                                                                        | viterskategorie Darmot vo morat April 2017 💟 Anzeigen |             |            |            |                                          |                                              |
|                                                                                                    | Datum                                                                       |                                                       | Bezeichnung |            | Pflichtsp. | Bemerkung                                | Bemerkung zum Verbandskalender               |
| Kenntnis gebracht                                                                                                    |                                                                             | Sa, 01.04.2017                                        |             | . Spieltag |            | Bayer. Mannschaftsmeisterschaft Senioren |                                              |
|                                                                                                    |                                                                             | So, 02.04.2017                                        |             | . Spieltag |            | Bayer, Mannschaftsmeisterschaft Senioren |                                              |
| werden – wenn der                                                                                                    | 4                                                                           | Mo, 03.04.2017                                        | 13          | . Spieltag |            |                                          |                                              |
| Tag mit einem Haken                                                                                                    |                                                                             | Di, 04.04.2017                                        | 13          | . Spieltag |            |                                          |                                              |
| in der Box am Anfang                                                                                                    |                                                                             | Mi, 05.04.2017                                        | 13          | . Spieltag |            |                                          |                                              |
| der entsprechenden                                                                                                    |                                                                             | Do, 06.04.2017                                        | 13          | . Spieltag |            |                                          |                                              |
| Zeile gekennzeichnet                                                                                                    |                                                                             | Fr, 07.04.2017                                        | 13          | . Spieltag |            |                                          |                                              |
|                                                                                                    |                                                                             | Sa, 08.04.2017                                        | 13          | . Spieltag |            | Osterferien                              |                                              |
|                                                                                                    |                                                                             | So, 09.04.2017                                        | 13          | . Spieltag |            | Osterferien                              |                                              |
| Durch den Haken wird<br>nicht die Möglichkeit<br>des Spieltags<br>angezeigt, dies<br>geschieht<br>ausschließlich wie<br>oben beschrieben<br>über die Angabe der<br>Ziffern für den |                                                                             | Mo, 10.04.20                                          | 14          | . Spieltag |            | Spieltag Reserve. Osterferien            |                                              |
|                                                                                                    |                                                                             | Di, 11.02 7                                           | 14          | . Spieltag |            | Spieltag Reserve. Osterferien            |                                              |
|                                                                                                    |                                                                             | Mi, 1 J4.2017                                         | 14          | . Spieltag |            | Spieltag Reserve. Osterferien            |                                              |
|                                                                                                    |                                                                             | , 13.04.2017                                          | 14          | . Spieltag |            | Spieltag Reserve. Osterferien            |                                              |
|                                                                                                    |                                                                             | Fr, 14.04.2017                                        |             | . Spieltag |            |                                          | Karfreitag - Spielverbot (gültig für Bayern) |
|                                                                                                    |                                                                             | Sa, 15.04.2017                                        | 14          | . Spieltag |            | Spieltag Reserve. Oster-Samstag          |                                              |
|                                                                                                    |                                                                             | So, 16.04.2017                                        |             | . Spieltag |            | Oster-Sonntag                            |                                              |
|                                                                                                    |                                                                             | Mo, 17.04.2017                                        | 15          | . Spieltag |            |                                          |                                              |
|                                                                                                    |                                                                             | Di, 18.04.2017                                        | 15          | . Spieltag |            |                                          |                                              |
|                                                                                                    |                                                                             | Mi, 19.04.2017                                        | 15          | . Spieltag |            |                                          |                                              |
| Spieltag.                                                                                                    |                                                                             |                                                       |             |            |            |                                          |                                              |

Um verpflichtend einen Termin für einen Spieltag zu fordern, müsste ein Haken im Feld "Pflichtspieltag" gesetzt werden. Zur Erklärung sollte darüber hinaus die Bemerkung "Pflichtspieltag" als Erklärung ergänzt werden.

/Volumes/Daten/Vorstand Öffentlichkeitsarbeit/Online-Ergebnisdienste/nu/Handbücher/BTTV/Rahmenterminplan 05-2023.docx

- Speichern nicht vergessen. (Der Wechsel zu einem anderen Monat ohne zu speichern, führt zum Verlust der Daten.)
- Für die Rückrunde <u>muss</u> die Nummerierung der Spieltage wieder mit "1" beginnen, da es ansonsten zu Problemen bei der Spielplangenerierung kommen kann.

Tage, die auf Grund des Bayerischen Feiertagsgesetz, der Wettspielordnung oder des Rahmenterminplans komplett für den Spielbetrieb gesperrt sind, können nicht als Spieltage markiert werden.

Die Rahmenterminpläne können kopiert werden. D.h., dass der Rahmenterminplan nur noch ein bzw. maximal drei Mal (Erwachsene, Senioren, Nachwuchs) angelegt werden muss. Danach kann von der Kopierfunktion unterhalb der Eingabemaske im Rahmenterminplan Gebrauch gemacht werden.

Die Kopie kann von einem bereits eingegeben Plan des Verbandes, eines fremden oder des eigenen Bezirkes erfolgen.

 Die Anlage des Rahmenterminplans muss jeder Bezirk vor dem in der Wettspielordnung angegebenen Start der Terminmeldung durch die Vereine (ab 20. Juni, also Anlage bis 19. Juni !!!) vollzogen haben.
Nach Beginn der Terminmeldung ist eine Änderung an Rahmenterminplänen nicht mehr möglich!

Der Rahmenterminplan ist zwingende Grundlage für die Terminmeldung durch die Vereine **chreiten bei Schwarzen Schwarzen** vereine **chreiten bei Schwarzen** vereine **chreiten bei Schwarzen** vereine **chreiten bei Schwarzen** vereine **chreiten bei Schwarzen** vereine **chreiten bei Schwarzen** vereine **chreiten bei Schwarzen** vereine **chreiten bei Schwarzen** vereine **chreiten bei Schwarzen** vereine **chreiten bei Schwarzen** vereine **chreiten bei Schwarzen** vereine **chreiten bei Schwarzen** vereine **chreiten bei Schwarzen** vereine **chreiten bei Schwarzen** vereine **chreiten bei Schwarzen bei Schwarzen** vereine **chreiten bei Schwarzen bei Schwarzen** vereine **chreiten bei Schwarzen bei Schwarzen** 

/Volumes/Daten/Vorstand Öffentlichkeitsarbeit/Online-Ergebnisdienste/nu/Handbücher/BTTV/Rahmenterminplan 05-2023.docx